## **Texas Education Agency**

## Texas Records Exchange Education Service Center Hands-On Computer Training

*Scenario 2:* Student moves from one campus (referred to as Exiting School) and relocates to a new campus/district (referred to as Requesting School). The primary objective of this scenario is to demonstrate the steps for *rejecting* a request using TREx.

| 1  | Campus Name:                                            | Campus Name:                                       |
|----|---------------------------------------------------------|----------------------------------------------------|
|    | (insert the school that you have been assigned)         | (insert the school that you have been assigned)    |
|    |                                                         |                                                    |
|    | (Requesting School)                                     | (Exiting School)                                   |
| 2  | Receiving registrar logs into TEA SE to authenticate.   |                                                    |
| 3  | Receiving registrar selects the TREx application and    |                                                    |
|    | on the home page of TREx in the Request area            |                                                    |
|    | select the request a student record/transcript link.    |                                                    |
| 4  | Receiving registrar has the option to enter identifying |                                                    |
|    | information and search for the student's last school of |                                                    |
|    | enrollment using PID.                                   |                                                    |
| 5a | Once the last school of enrollment is determined the    |                                                    |
|    | Receiving registrar initiates a request for student     |                                                    |
|    | record/transcript through TREx.                         |                                                    |
| 5b | Also on the home page, in the Requests area, select     |                                                    |
|    | the Pending outbound requests link. This will display   |                                                    |
|    | the outbound pending request along with the status.     |                                                    |
| 6  |                                                         | Exiting registrar logs into TREx to check for requ |
|    |                                                         |                                                    |
|    |                                                         |                                                    |